# Microsoft Edge

1. Click the icon in the top right corner of Microsoft Edge browser.

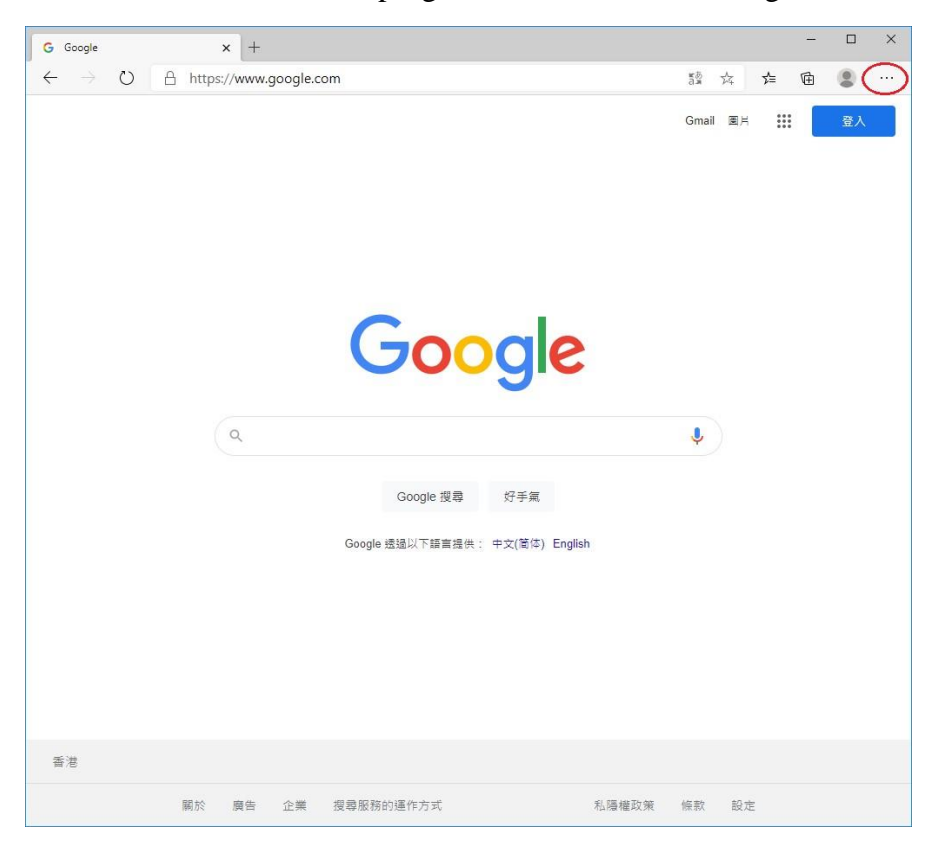

## 2. Select "Settings".

| g Google                          | × [+                   |                  |                  |                        |           |      | _      |         |   |
|-----------------------------------|------------------------|------------------|------------------|------------------------|-----------|------|--------|---------|---|
| $\leftrightarrow$ $\rightarrow$ O | A https://www.google.c | om               |                  | 5.<br>3.3              | ☆ •       | s≞ ⊽ | 1      | 2       | • |
|                                   |                        |                  |                  | New tab                |           |      |        | Ctrl+T  |   |
|                                   |                        |                  |                  | New window             | 6         |      |        | Ctrl+N  |   |
|                                   |                        |                  | 1                | R New InPrivat         | te window |      | Ctrl+S | Shift+N |   |
|                                   |                        |                  |                  | Zoom                   |           | - 1  | 00%    | +       | K |
|                                   |                        |                  |                  | ∑≡ Favorites           |           |      |        |         |   |
|                                   |                        |                  |                  | History                |           |      |        |         |   |
|                                   |                        |                  |                  | $\downarrow$ Downloads |           |      |        | Ctrl+J  |   |
|                                   |                        | -                |                  | Apps                   |           |      |        |         |   |
|                                   |                        |                  |                  | C Extensions           |           |      |        |         |   |
|                                   |                        |                  | yie I            | Collections            |           |      |        |         |   |
|                                   |                        |                  |                  | Print                  |           |      |        | Ctrl+P  |   |
|                                   | Q                      |                  |                  | A Share                |           |      |        |         |   |
|                                   |                        |                  |                  | 🖒 Find on page         | e         |      |        | Ctrl+F  |   |
|                                   |                        | Google 搜尋        | 好手氣              | A) Read aloud          |           |      | Ctrl+S | Shift+U |   |
|                                   |                        |                  | 22.2.00          | More tools             |           |      |        |         |   |
|                                   |                        | Google 透過以下語言提供: | 中文(简体) English 🤇 | 🔅 Settings             |           | >    |        |         |   |
|                                   |                        |                  |                  | ? Help and fee         | edback    |      |        |         |   |
|                                   |                        |                  |                  | Close Micros           | oft Edge  |      |        |         |   |
|                                   |                        |                  |                  |                        |           |      |        |         |   |

3. Click the icon in the top left corner.

| G Google x 🐼 Settings x +                                                           |                   | - |   |
|-------------------------------------------------------------------------------------|-------------------|---|---|
| $\leftrightarrow$ $\rightarrow$ $\circlearrowright$ Edge   edge://settings/profiles | 立 左               | Ē | • |
| Your browser is managed by your organization                                        |                   |   |   |
| ettings                                                                             | ♀ Search settings |   |   |
| Your profile                                                                        | + Add profile     |   |   |
| Profile 1<br>Sign in to sync your browsing data across devices                      |                   |   |   |
| ⊖ Sync                                                                              |                   |   |   |
| ℃ Passwords                                                                         | >                 |   |   |
| Payment info                                                                        | >                 |   |   |
|                                                                                     | >                 |   |   |
| E⊋ Import browser data                                                              | >                 |   |   |
|                                                                                     |                   |   |   |
|                                                                                     |                   |   |   |
|                                                                                     |                   |   |   |
|                                                                                     |                   |   |   |
|                                                                                     |                   |   |   |
|                                                                                     |                   |   |   |
|                                                                                     |                   |   |   |

4. Select "Site permissions".

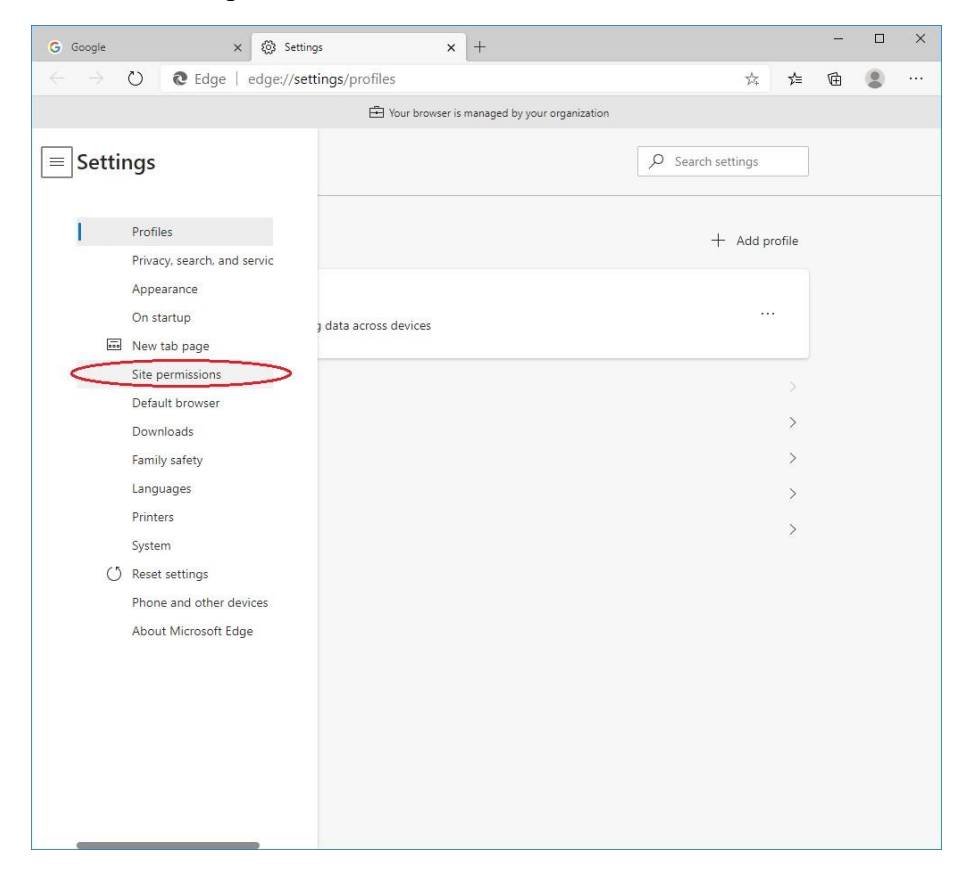

#### 5. Select "JavaScript".

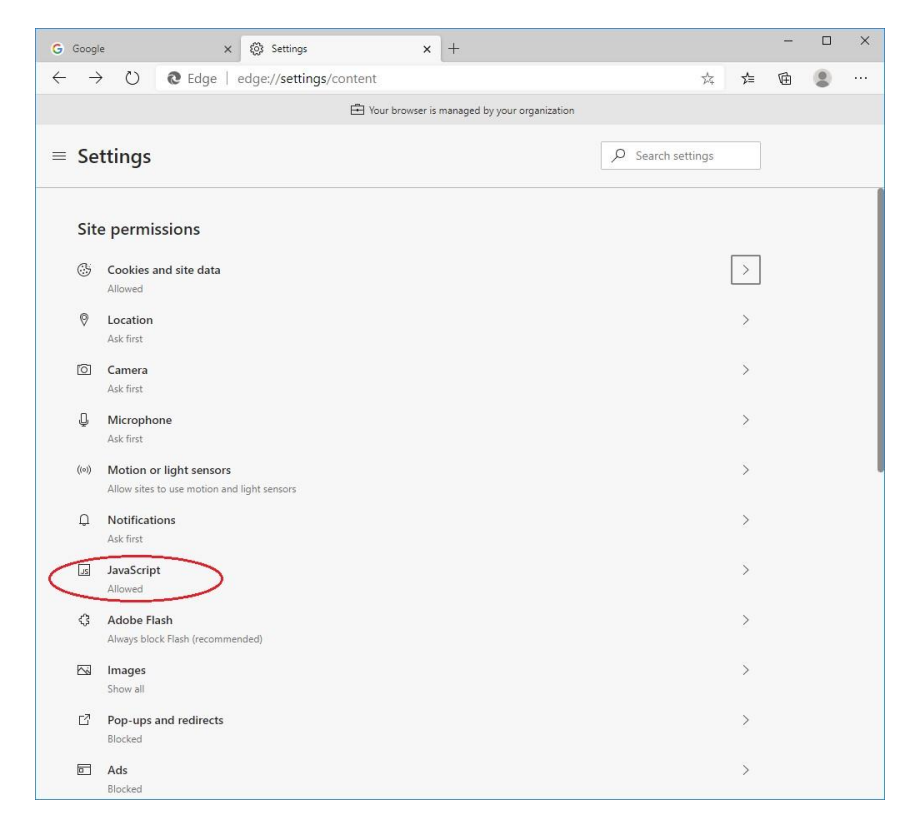

6. Set "enable" to "Allowed (recommended)".

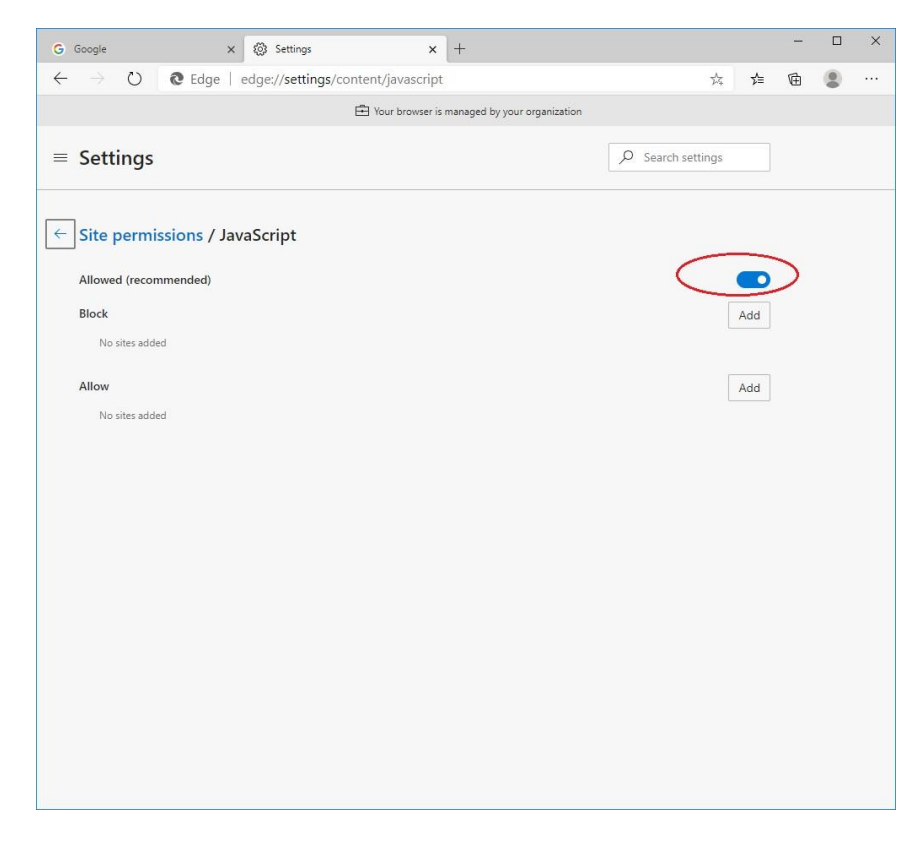

#### <u>Safari</u>

1. Go to "Safari" in menu bar, select "Settings...".

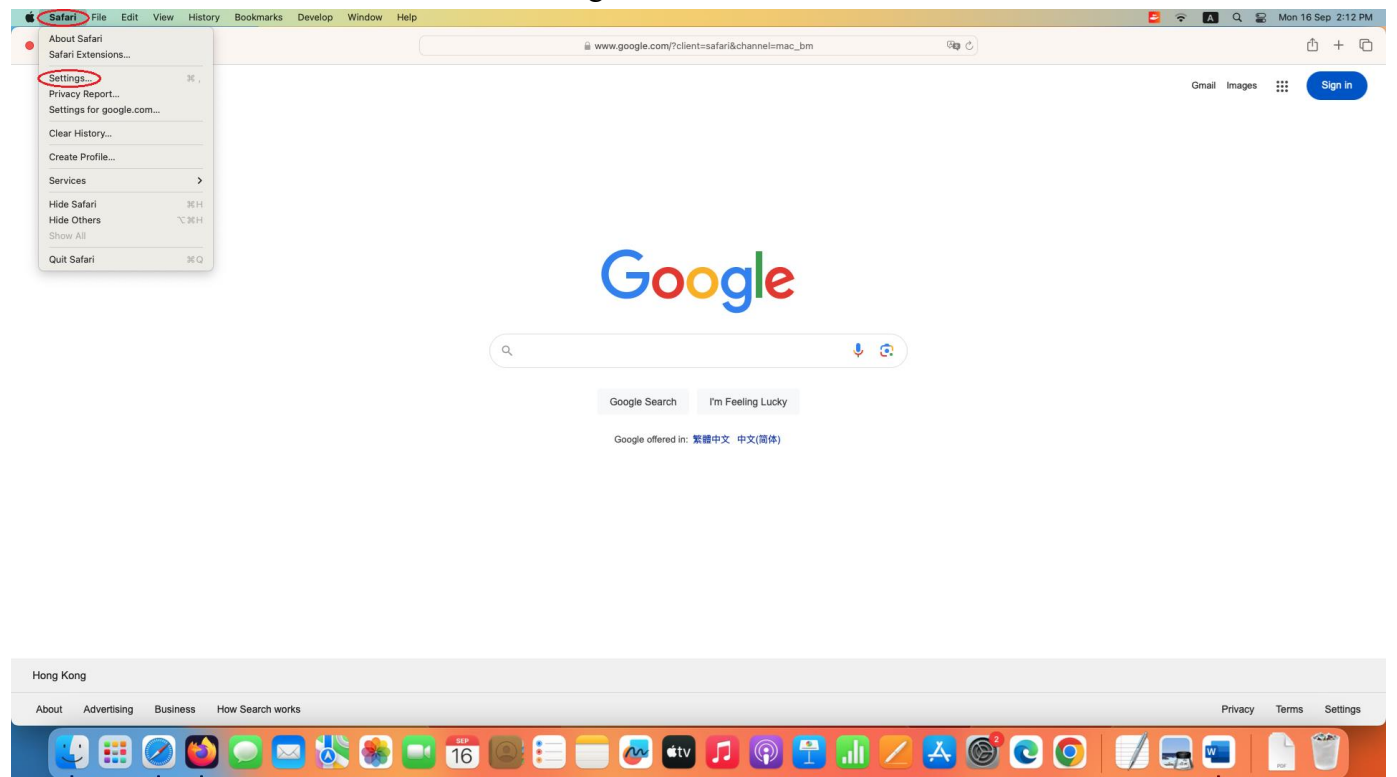

2. In the new window, select "Security" on the top menu. Make sure "Enable JavaScript" is enabled in "Web content".

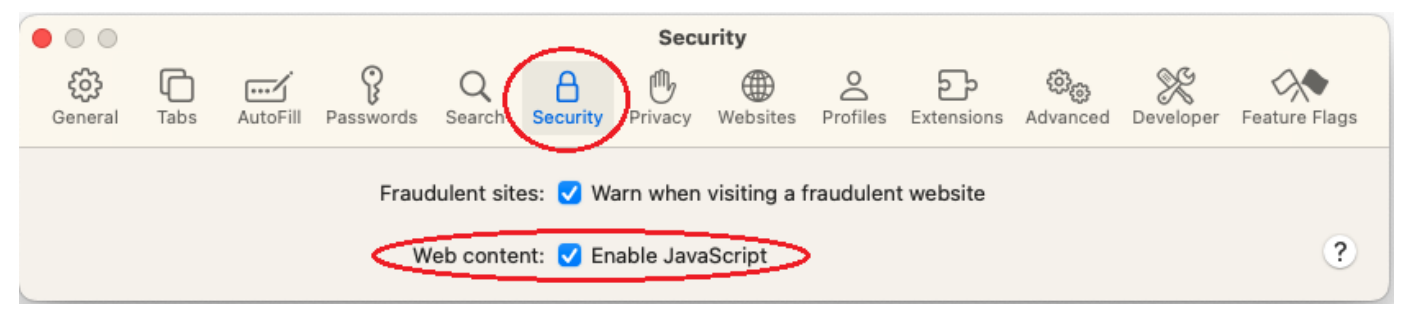

## **Firefox**

1. Open New window of Firefox, input "about:config" in URL bar.

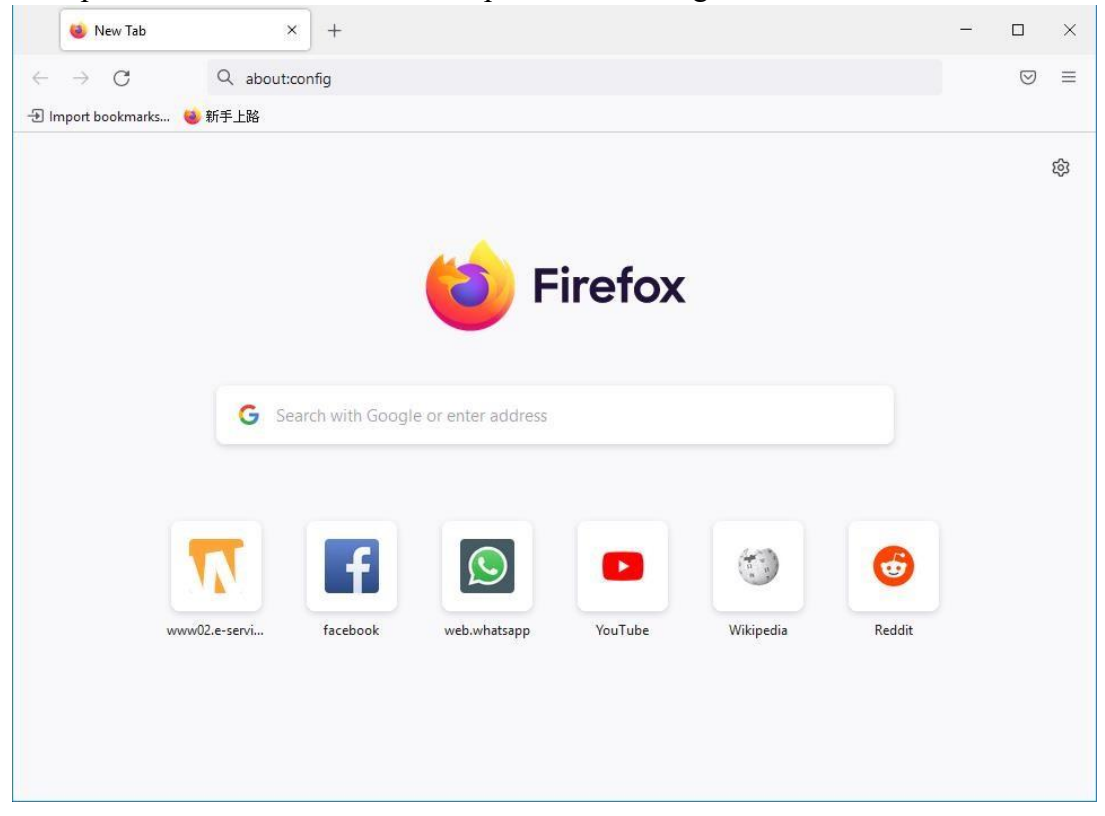

2. Click "Accept the Risk and Continue".

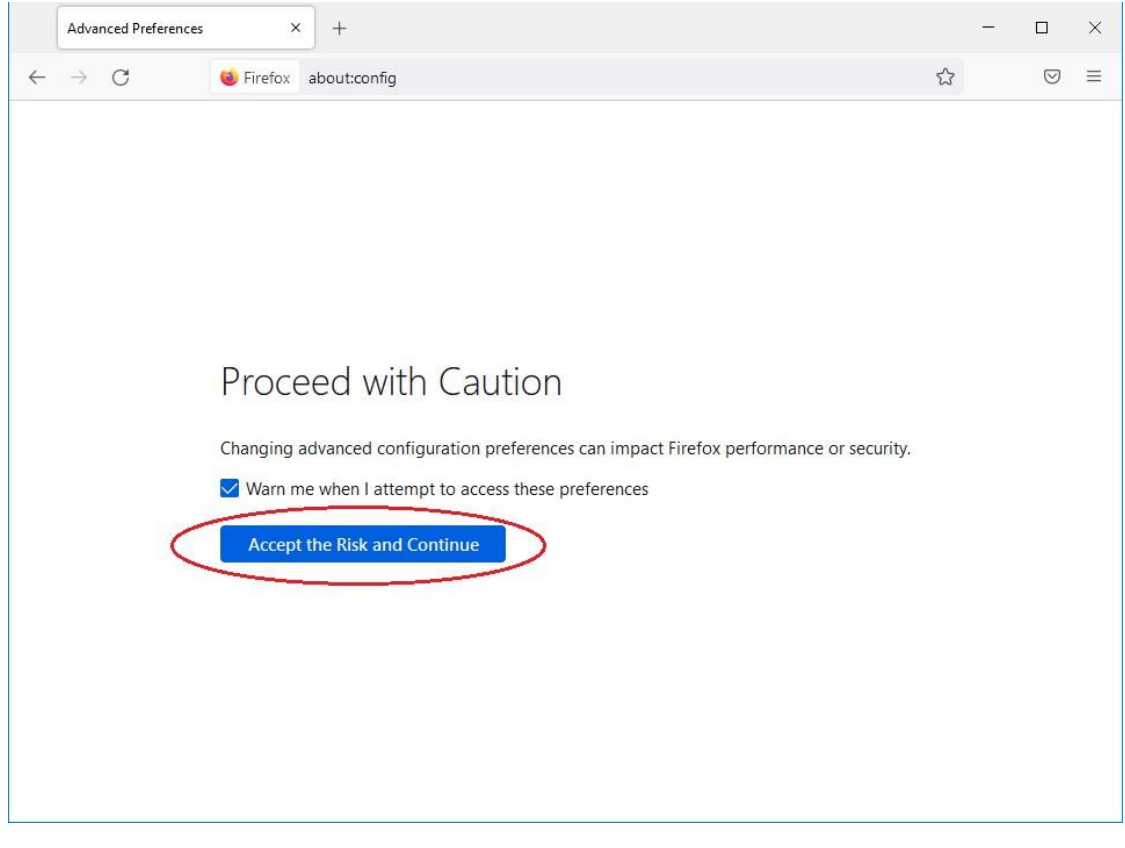

# 3. Add "javascript.enabled" in search box.

|   | Advanced Preferences × + |            | -      |                    | ×     |
|---|--------------------------|------------|--------|--------------------|-------|
| ← | → C                      | ☆          |        | $\bigtriangledown$ | ≡     |
| 6 | javascript.enabled       | ow only mo | dified | prefere            | ences |
|   | javascript.enabled true  |            |        | ⇒                  |       |
|   |                          |            |        |                    | Î     |
|   |                          |            |        |                    |       |
|   |                          |            |        |                    |       |
|   |                          |            |        |                    |       |
|   |                          |            |        |                    |       |
|   |                          |            |        |                    |       |
|   |                          |            |        |                    |       |
|   |                          |            |        |                    |       |
|   |                          |            |        |                    |       |
|   |                          |            |        |                    |       |
|   |                          |            |        |                    |       |

| 4. | If the status is "false", click | ₽ | button until the status is "true" again. |
|----|---------------------------------|---|------------------------------------------|
|----|---------------------------------|---|------------------------------------------|

| Advanced Preferences                                                                       | s × +                                                                                                    | _                                                                                                    |                              | ×               |
|--------------------------------------------------------------------------------------------|----------------------------------------------------------------------------------------------------|----------------------------------------------------------------------------------------------------|------------------------------|-----------------|
| $\leftarrow \ \rightarrow \ C$                                                             | 😻 Firefox about:config                                                                                                    | 3                                                                                                    | $\bigtriangledown$           | ≡               |
| Q javascript.enabled                                                                       | Show only r                                                                                                    | nodified                                                                                                    | prefere                      | ences           |
| javascript.enabled                                                                         | false                                                                                                    |                                                                                                    | ≠                            | 2               |
|                                                                                            |                                                                                                    |                                                                                                    |                              |                 |
|                                                                                            |                                                                                                    |                                                                                                    |                              |                 |
|                                                                                            |                                                                                                    |                                                                                                    |                              |                 |
|                                                                                            |                                                                                                    |                                                                                                    |                              |                 |
|                                                                                            |                                                                                                    |                                                                                                    |                              |                 |
|                                                                                            |                                                                                                    |                                                                                                    |                              |                 |
|                                                                                            |                                                                                                    |                                                                                                    |                              |                 |
|                                                                                            |                                                                                                    |                                                                                                    |                              |                 |
|                                                                                            |                                                                                                    |                                                                                                    |                              |                 |
|                                                                                            |                                                                                                    |                                                                                                    |                              |                 |
|                                                                                            |                                                                                                    |                                                                                                    |                              |                 |
|                                                                                            |                                                                                                    |                                                                                                    |                              |                 |
|                                                                                            |                                                                                                    |                                                                                                    | _                            | ~               |
| Advanced Preferences                                                                       | s × +                                                                                                    | -                                                                                                    |                              | ×<br>=          |
| Advanced Preferences<br>$\leftarrow \rightarrow C$                                         | s × +                                                                                                    | -<br>5                                                                                                    |                              | ×               |
| Advanced Preferences<br>$\leftarrow \rightarrow C$<br>Q javascript.enabled                 | s × +                                                                                                    | –<br>उ<br>modified                                                                                                    | □<br>©<br>prefer             | ×<br>≡<br>ences |
| Advanced Preferences       ←     →       Q     javascript.enabled                          | s × +<br>Since Firefox about:config to the firefox about:config to the firefox about:con | –<br>modified                                                                                                    | □<br>©<br>prefer<br><b>†</b> | ×<br>=<br>ences |
| Advanced Preferences       ←     →       Q     javascript.enabled       javascript.enabled | s × +<br>Since Firefox about:config to the second second sec | -<br>modified                                                                                                    | □<br>prefer<br>₹             | ×<br>=<br>ences |
| Advanced Preferences       ←     →       Q     javascript.enabled       javascript.enabled | s × +<br>Since Firefox about:config to the second second sec | न<br>modified                                                                                                    | □<br>prefer                  | ×<br>=<br>ences |
| Advanced Preferences       ←     →       Q     javascript.enabled       javascript.enabled | s × +<br>Since Firefox about:config to the second second sec | न<br>modified                                                                                                    | □<br>prefer<br>₹             | ×<br>ences      |
| Advanced Preferences       ←     →       Q     javascript.enabled                          | s × +                                                                                                    | ے<br>modified                                                                                                    | □<br>♥<br>prefer<br>►        | ×<br>=<br>)     |
| Advanced Preferences       ← → C       Q javascript.enabled       javascript.enabled       | s × +                                                                                                    | ے<br>modified                                                                                                    | □<br>prefer<br>¢             | ×<br>=<br>ences |
| Advanced Preferences       ←     →       Q     javascript.enabled   javascript.enabled     | s × +                                                                                                    | ے<br>modified                                                                                                    | □<br>prefer<br>₹             | ×<br>=<br>ences |
| Advanced Preferences       ←     →       Q     javascript.enabled   javascript.enabled     | s × +                                                                                                    | ے<br>modified                                                                                                    | □<br>prefer<br>₹             | ×<br>=<br>ences |
| Advanced Preferences<br>← → C<br>Q javascript.enabled<br>javascript.enabled                | s x +                                                                                                    | The second second secon | □<br>prefer<br><b>t</b>      | ×<br>=<br>)     |
| Advanced Preferences<br>← → C<br>Q javascript.enabled<br>javascript.enabled                | s x +                                                                                                    | ے<br>modified                                                                                                    | □<br>prefer<br><b>t</b>      | ×<br>=<br>)     |
| Advanced Preferences       ←     →       Q     javascript.enabled   javascript.enabled     | s × +                                                                                                    | The second second secon | □<br>prefer<br>₹             | ×<br>=<br>ences |

#### **Google Chrome**

1. Click the icon in the top right corner of Google Chrome browser.

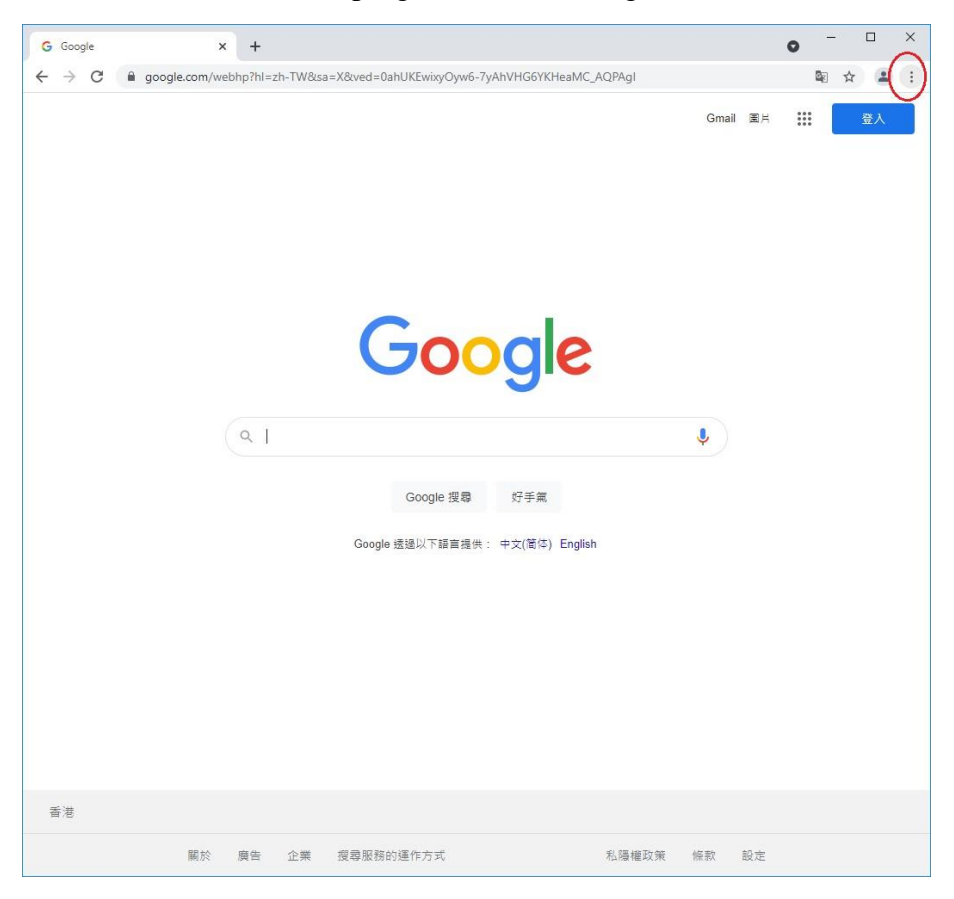

2. Select "Settings".

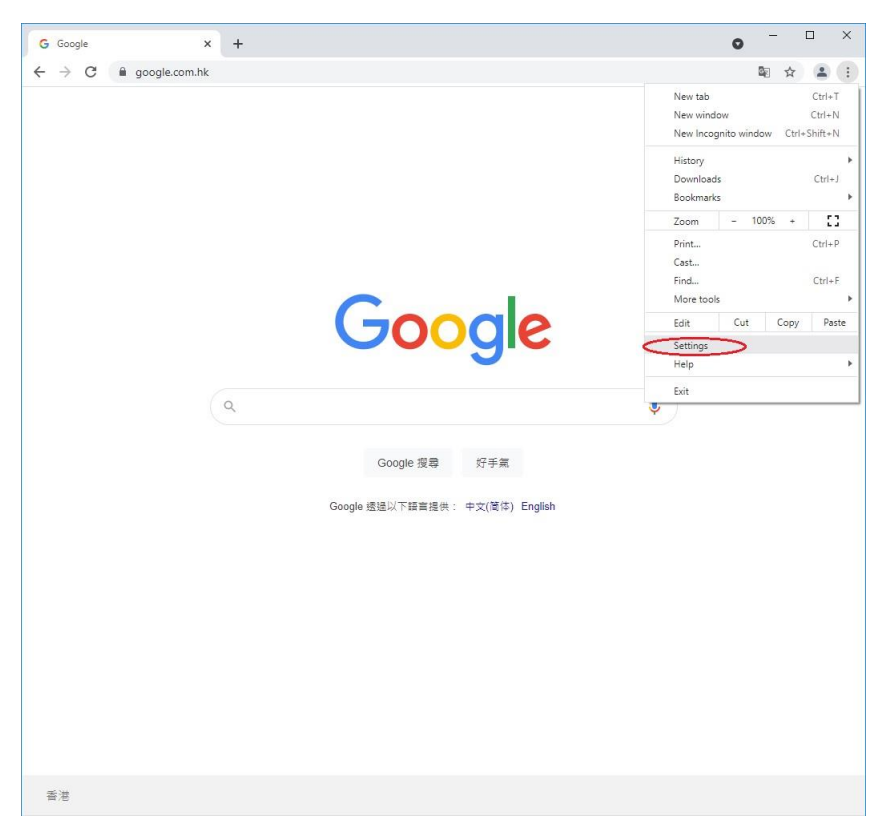

3. Scroll down to "Privacy and security", select "Site Settings".

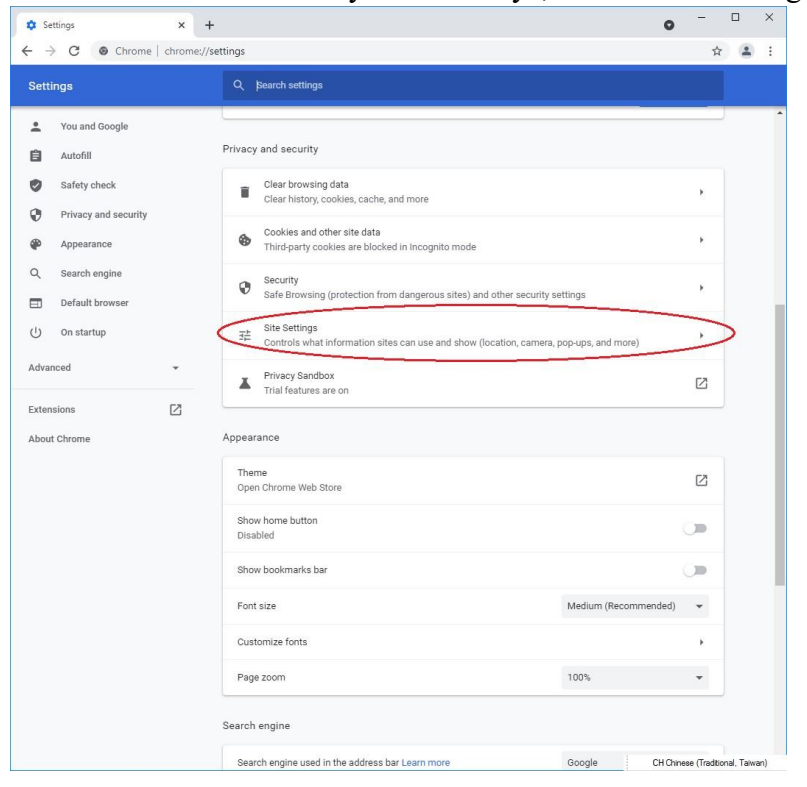

#### 4. Go to "Content", select "JavaScript".

| 🗘 Sett                   | ings - Site Settings              | × +                                                       | 0                                                                              | _                |           | ×   |
|--------------------------|-----------------------------------|-----------------------------------------------------------|--------------------------------------------------------------------------------|------------------|-----------|-----|
| $\leftarrow \rightarrow$ | C O Chrome                        | chrome://se                                               | ings/content                                                                   | ☆                |           | :   |
| Settin                   | igs                               |                                                           | Q. Search settings                                                             |                  |           |     |
| You and Google           |                                   | View permissions and data stored across sites Permissions | Þ.                                                                             |                  | ſ         |     |
| •                        | Safety check Privacy and security |                                                           | Sites can ask for your location                                                | ×                |           |     |
| <b>@</b><br>Q            | Appearance<br>Search engine       |                                                           | Camera<br>Sites can ask to use your camera                                     | ×                |           |     |
|                          | Default browser                   |                                                           | Microphone Sites can ask to use your microphone                                | •                |           |     |
| ل)<br>Advanc             | On startup<br>ced                 | Ŧ                                                         | Notifications<br>Sites can ask to send notifications                           | Ł                |           |     |
| Extensi                  | ions                              | ß                                                         | Background sync<br>Recently closed sites can finish sending and receiving data | ×                |           |     |
| About (                  | Chrome                            |                                                           | Additional permissions Content                                                 | ¥                |           |     |
|                          |                                   |                                                           | Cookies and site data Third-party cookies are blocked in Incognito mode        | •                |           |     |
|                          |                                   | <                                                         | JavaScript     Sites can use Javascript                                        | ×                |           |     |
|                          |                                   |                                                           | Images           Sites can show images                                         | ×                |           |     |
|                          |                                   |                                                           | Pop-ups and redirects<br>Don't allow sites to send pop-ups or use redirects    | ×                |           |     |
|                          |                                   |                                                           | Additional content settings                                                    | ~                |           |     |
|                          |                                   |                                                           | СНО                                                                            | inese (Tradition | al, Taiwa | un) |

## 5. Select "Sites can use Javascript".

| 💠 Settings - JavaScript 🛛 🗙 🕂                                                                                                    |                                                                                                    | •          |            | ×    |
|----------------------------------------------------------------------------------------------------|----------------------------------------------------------------------------------------------------|------------|------------|------|
| $\leftarrow$ $\rightarrow$ C $\odot$ Chrome   chrome://se                                                                                                    | ttings/content/javascript                                                                                                    | T          | ¥ 🔒        | :    |
| Settings                                                                                                    | Q Search settings                                                                                                    |            |            |      |
| <ul> <li>You and Google</li> <li>Autofill</li> <li>Safety check</li> <li>Privacy and security</li> <li>Appearance</li> <li>Search engine</li> <li>Default browser</li> <li>On startup</li> <li>Advanced</li> </ul> | <ul> <li>✓ JavaScript</li> <li>Q. Search</li> <li>Sites usually use Javascript to display interactive features, like video games or web forms</li> <li>Default behavior</li> <li>Sites automatically follow this setting when you visit them.</li> <li>③ &lt;&gt; Sites can use Javascript</li> <li>○ &lt;&gt; Sites can use Javascript</li> <li>Customized behaviors</li> <li>Sites listed below follow a custom setting instead of the default</li> </ul> |            |            |      |
| Extensions [                                                                                                    | Not allowed to use Javascript<br>No sites added<br>No sites added                                                                                                    | Add<br>Add | tonal, Tav | van) |